Paso a Paso para crear una cuenta de Analytics:

Con una cuenta de Gmail, ingresar a: <u>https://analytics.google.com/analytics/web/provision/#/provision</u> y hacer click en empezar a medir.

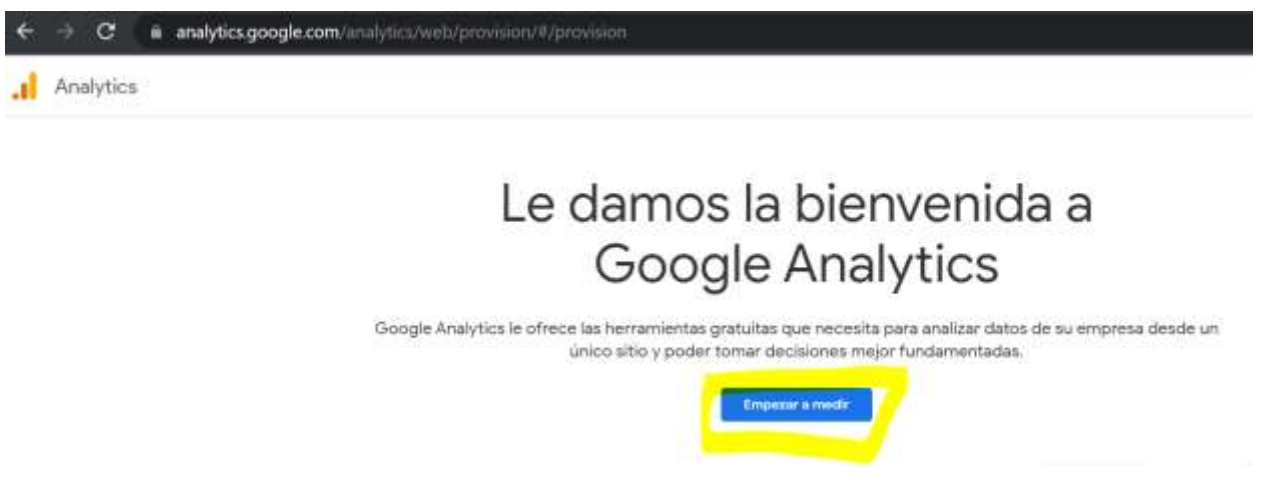

1- Colocar el nombre de la cuenta/Negocio y hacer click en siguiente:

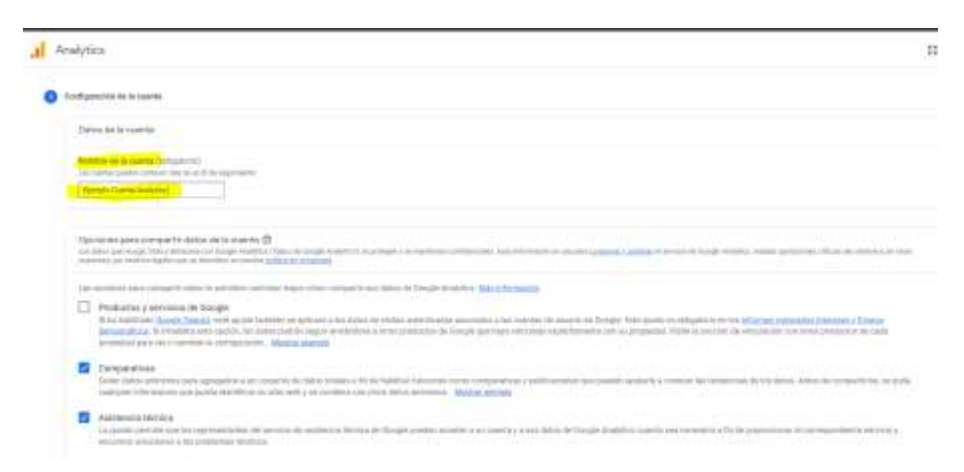

2- Colocar nombre a la propiedad, elegir país, zona horaria y moneda para la parte de comercio electrónico e ir a "Opciones Avanzadas" y seleccionar crear una propiedad de Universal Analytics (UA). Ingresar sitio web, y seleccionar crear sólo una propiedad de universal analytics (por ejemplo con Tienda Nube por ahora sólo se puede vincular la propiedad de universal analytics) y dar click a siguiente.

| Información sobre el alojamiento<br>Una propietar represente los datos de olto vello une a alitació<br>* Si quere cher una producted para en proyecto de Probase que                                                                                                    | n de una empresa. Una cuenta puede lectur una o sonas propretarios, <u>Máx información</u><br>la facia, <u>una a su cuenta da Probase</u>                                                                                                    |
|----------------------------------------------------------------------------------------------------|----------------------------------------------------------------------------------------------------|
| Cree una propiedad Google Analytics 4 para medir los dat                                                                                                    | os del sitio web o de la aplicación de su empresa.                                                                                                    |
| Nomine de propiedant                                                                                                    |                                                                                                    |
| Normens de la Marca                                                                                                    |                                                                                                    |
| Zinta fonaria da informaz                                                                                                    |                                                                                                    |
| Argentina + (GMT-03:00) hora de Buenos Aires +                                                                                                    |                                                                                                    |
| Monada                                                                                                    |                                                                                                    |
| peso argentino (ARS ARS) +                                                                                                    |                                                                                                    |
| Paade modificar les datalies de esta propertad en obo momento.                                                                                                    | while Deligitive Administration                                                                                                    |
| Ocultar operatives anomalities                                                                                                    |                                                                                                    |
| Ocultar operatives anomadas:<br>Crear una propiedad Universal Analytics<br>La propiedad Universal Analytics forma parte de ana vera<br>mente de Analytics no e podrá usar pera-realizar metico<br>usar de Analytics no                                                                                                    | tión anterior de Google Analytics con la que solo se pueden realizat mediciones de situra xela. No se recomienda su uno a unuartor<br>pres de aplicaciones. Active esta opción si quiese cinar una propiedad Universal Analytics                                                                                                    |
| Ocultar sponomes avanzadas           Creer una propiedad Universal Analytics           La propiedad Universal Analytics forms parte de arte vers<br>nuenos de Analytics no se podris usar pers-realizar metico<br>URIS def sitio web           Https:/// *                                                                                                    | tón antentor de Google Analytics con la que solo se pueden realizat mediciones de situte xeb. No se recomienda su uso a unuartor<br>snes de aplicaciones. Active esta opción si quese crear una propiedad Universal Analytics                                                                                                    |
| Ocultar operatives eventsettes:<br>Crear una propiedad Lewwonai Analytics<br>La propiedad Universal Analytics forma parte de ara vera<br>menos de Analytico ese poditá asse pera realizar metició<br>uilo, det sitto web<br>https:// *etemplo.com.ar                                                                                                    | tion anterior de Google Analytics coo la que solo se pueden realizar mediciones de siturs xetir. No se reconsienda su uso a usuarios<br>snes de aplicaciones. Active esta opción si quiese crear una propiedad Universal Analytics.                                                                                                    |
| Crear una propiedad Google Analytics 4 y otra Universal A<br>Erear una propiedad Google Analytics 4 y otra Universal A<br>Be crearini dos propiedad Google Analytics 4 y otra Universal A<br>Be crearini dos propiedad Google Analytics 4 y otra Universal A                                                                                                    | tón antentor de Google Analytics coo la que solo se pueden realizar mediciones de situis xels. No se recomienda su upo a unuarior<br>snes de aploaciones. Active esta opción si quiese crear una propiedad Universal Analytica<br>Analytics<br>mettadas, por lo que solo tendrà que etiquetar su sitio web una vez. <u>Más información</u>                                                                                                    |
| Ocultar sponenes avanzadas:         Creer una propiedad Universal Analytics         La propiedad Universal Analytics         La propiedad Universal Analytics         La propiedad Universal Analytics         La propiedad Universal Analytics forma parte de larte vera<br>nuemas de Analytics is se podra usar pera-sealizar metica         Life, det situe veb         Integra? *         niemas de Analytics of secondar analytics of the situe vera<br>secondar analytics of the secondar analytics of the secondar analyti | tos anterior de Google Analytics coo la que solo se pueders realizat mediciones de siturs web. No se recomienda su uso a unuartos<br>sites de aplicaciones. Active esta opción si quiese crear una propiedad Universal Analytics<br>Analytics<br>mentadas, por lo que solo tendrá que etiqueter su sitio web una vez. <u>Más información</u><br>e Analytica 4                                                                                                    |
| Crear una propiedad Lawonal Analytics     La propiedad Universal Analytics     La propiedad Universal Analytics forma parte de aris vera     nuema de Analytics is se podrá usar pera realizar metica     Lift; del sitio web     Ittips:// * repreto com.ar      Crear una propiedad Google Analytics 4 y otra Universal /     Se crearán dos propiedades con etiquetas de nitio web co     Involtar la medición mejorada de la propredad Google     Mide las interacciones de sus sitios web automáticas     Ensoltar la medición mejorada de la propredad Google     Mide las interacciones de sus sitios web automáticas     Ensoltar la medición mejorada de la propredad Google                                                                                                    | tos anterior de Google Analytics coo la que solo se pueden realizar mediciones de siturs web. No se reconsienda su uoo a unuartor<br>sines de aplicaciones. Active esta opción si quese crear una propiedad Universal Analytics<br>Analytics<br>mentadas, por lo que solo tendrá que etiqueter su sitio web una vez. <u>Más información</u><br>e Analytics 4<br>metic, además de las pantallas vistas.<br>as páginan, como enlaces y videos meertados, con los eventos correspondientes. Debe asegurarse de que no se envie infor |

3 – Completar datos de la empresa/marca según corresponda y hacer click en Crear:

| Cuenta + Crear cuenta               | Propledad + Crear propledad                             |
|-------------------------------------|---------------------------------------------------------|
| Test Ejemplo                        | <ul> <li>Nombre de la Marca (UA-214170832-1)</li> </ul> |
| Configuración de la cuenta          | Asistente de configuración de GA4                       |
| Eestión de accesos a la cuenta      | Configuración de la propiedad                           |
| Y Todas los filtros                 | Bestión de accesos a la propiedad                       |
| S Historial de cambios de la cuenta | Información de seguimiento                              |
| Papelera                            | Historial de cambios de la propiedad                    |
|                                     | Dd Solicitudes de eliminación de datos                  |
|                                     | VINCULACIÓN CON OTROS PRODUCTOS                         |
|                                     | Vinculación con Google Ads                              |
|                                     | Enlace de AdSense                                       |
|                                     | Enlace de Ad Exchange                                   |
|                                     | Tedos los productos                                     |
|                                     | Notificaciones de conversiones                          |
|                                     |                                                         |

| Información de empresa                                                                          |  |
|-------------------------------------------------------------------------------------------------|--|
| Ayüdenos a personalizar su experiencia respondiendo las siguientes preguntas.                   |  |
| Calegoria de sector                                                                             |  |
| Seleccionat uno -                                                                               |  |
| Ternaño de la emprese                                                                           |  |
| Pequeña: de 1 a 10 empleados                                                                    |  |
| O Mediana: de 11 a 100 empleados                                                                |  |
| O Grande: de 101 a 500 empleados                                                                |  |
| O Muy grande: más de 500 empleados                                                              |  |
| ¿Cômo va a usar Google Analytics con su empresa? Geleccrone todas las opciones que corresponden |  |
| Medir la interacción de los clientes con mi sitio web o aplicación                              |  |
| 🛃 Optimizar la experiencia de mi sitio web o aplicación                                         |  |
| 🛃 Medir los datos de varios dispositivos o plataformas                                          |  |
| 🛃 Optimizar mi coste publicitario                                                               |  |
| Aumentar mis conversiones                                                                       |  |
| 🛃 Medir la monetización del contenido                                                           |  |
| Analizar mis ventas online                                                                      |  |
| Medir las descargas de la aplicación                                                            |  |
| Medir la generación de oportunidades de venta                                                   |  |
| C Otro                                                                                          |  |

4 – Aceptar pop up de términos y condiciones.

Una vez creada la cuenta de Google Analytics, hay que pegar el código de Analytics en la web (ya sea una web autoamistrada como Tienda Nube o lo puede pegar el programados de la web directamente), configurar la función de ecommerce (para medir los ingresos) y vincular con la cuenta de Google Ads (en caso de tener).

Pegar etiqueta de Analytics en el sitio: Ir a "Información de Seguimiento" – "Código de Seguimiento": ahí copiar y pegar el código de seguimiento (marcado en amarillo) en la web, para poder empezar a medir.
 En el caso de Tienda Nube hay que ir a: Configuración – Códigos Externos y pegar el código que copiamos en el espacio donde dice Analytics:

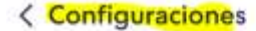

| Pagos y envice    | Códigos externos                                                                                                    |  |
|-------------------|----------------------------------------------------------------------------------------------------|--|
| Formas de entrega |                                                                                                    |  |
| Medios de pago    | Google Analytics 🕜                                                                                                    |  |
| Comunicación      | Código de Google Analytica                                                                                                    |  |
| Emails            | Global site tig (gtag.js) - Google Analytics<br><script async="" src="https://www.googletagmanager.com/gtag/js?id=UA-214170832-1"></script> |  |
| WhatsApp          | <script></script>                                                                                                    |  |

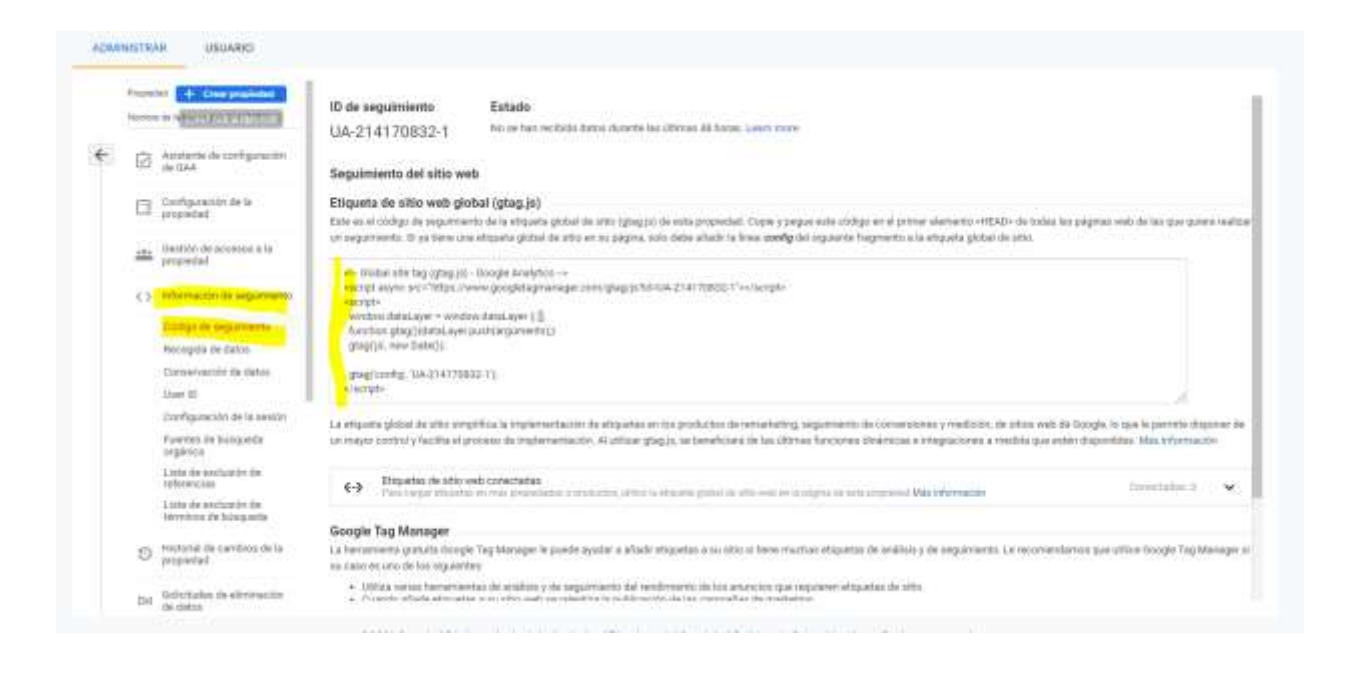

- **Configurar función de ecommerce**: Ir a la columna Vista y hacer click en "Configuración de Comercio Electrónico"

| Conne - Crear sames                   | Provided + Creat propieted                                                                                                    | The At Crear slets                                          |
|---------------------------------------|----------------------------------------------------------------------------------------------------|-------------------------------------------------------------|
| Test Ejertyle                         | Komme de la Marza (SA-2)4770822 ()     *                                                                                                    | Todoc har danna de pilos nell                               |
| Configuración de la cuenta            | (a) Asstante de contiguación de 0.44                                                                                                    | 🔄 📓 Contoursción de la visita                               |
| 121 Geolifiei de accesion à la cuanta | Configuración de la propiedad                                                                                                    | atter Gestión de accesso a la sista                         |
| Y Todos los filtros                   | ala. Gentión de accesos a la propiedad                                                                                                    | Dijetivos:                                                  |
| Historial de carritrus de la cuenta.  | < > Información de seguinisenta                                                                                                    | Agrupación de camberada                                     |
| Papelers                              | O Hanorial de cambios de la propiedad                                                                                                    | T Filma                                                     |
|                                       | Ort. Solicitation de elemenación de datos                                                                                                    | (5) Configuración del camél                                 |
|                                       | VINCULACIÓN DON CTROS FRODUCTOS                                                                                                    | H Configuración del comencia electrónica                    |
|                                       | Wimulactie oon boogle Ads                                                                                                    | Dut Métricas calculaties acts                               |
|                                       | Erlace de Athanse                                                                                                    | HEIRIAMENTAS Y ELEMENTOS PERSONALES                         |
|                                       | Erlaco de Ad Escharge                                                                                                    | 213 Segmente                                                |
|                                       | Todos les productos                                                                                                    | (25) Anstackines                                            |
|                                       | The Number Constructions of a construction                                                                                                    | $\mathbf{g}_{td}$ . Contiguisción de estituítas multitarial |
|                                       | Tefricianes de la audentia                                                                                                    | eductoriquide causes becompilares au-                       |
|                                       | A Real of the second second seco | Participant and an                                          |

Ahí se abre la opción de Habilitar el comercio electrónico e informes del comercio electrónico mejorado, habilitar ambas opciones y hacer click en guardar. Con eso ya está habilitado el comercio electrónico, para empezar a medir los ingresos a través del ecommerce en Analytics.

| ADM | INISTRA          | AR USUARIO                                 |                                                                                                    |
|-----|------------------|--------------------------------------------|----------------------------------------------------------------------------------------------------|
|     | Vitte<br>Todas I | + Creat vista                              | Configuración del comercio electrónico                                                                                                    |
| 4   | B                | Configuración de la vista                  | Utilize la guia de referencia dat programador de consecto electrónico para configurar conscitamente el cádigo de seguimiente de su situ.                                                      |
|     | <u>+1+</u>       | Sestión de accesos a la vista              | Habilitar los informes del comercio electrónico mejorado                                                                                                    |
|     | jer              | Objetivos                                  | ACTIVA                                                                                                    |
|     | *                | Agropación de contenido                    | Checkout Labeling soorial Orac intparties parts his parce del ambodo de pago que ha identificado en al código de seguimiento de sumerois electrónico. Unice numbres aeroites y con significad |
|     | ₩ Fibros         | Filtros                                    | PASUS TEL EMEMOD DE CONVERSION                                                                                                    |
|     |                  | Configuración del canal                    | Agreger an para del embada de conversion                                                                                                    |
|     | π                | Configuración del convercio<br>electrónico |                                                                                                    |
|     | Dif              | Mitricea nalculadas erre                   | Cascale                                                                                                    |
|     | HERR             | AMENTAS Y ELEMENTOS                        |                                                                                                    |
|     | 10               | Bagmentos                                  |                                                                                                    |
|     | (9)              | Anotaciones                                |                                                                                                    |
|     | the              | Configuración de embudoa<br>molticianal    |                                                                                                    |

- Vinculación con cuenta de Google Ads: ir a la columna de Propiedad – Vinculacón con Google Ads

| ADMINISTRAR USUARIO                     |                                                  |
|-----------------------------------------|--------------------------------------------------|
| Cuenta 🕂 Crear cuenta<br>Teat Ejemplo - | Propiedad<br>Nombre de la Marca (UA-214170832-1) |
| Configuración de la cuenta              | Asistente de configuración de GA4                |
| ette Gestión de accesos a la cuenta     | Configuración de la propiedad                    |
| ▼ Todos los filtros                     | Gestión de accesos a la propiedad                |
| S Historial de cambios de la cuenta     | < > Información de seguimiento                   |
| Papelera                                | Historial de cambios de la propiedad             |
|                                         | Del Solicitudes de eliminación de datos          |
|                                         | VINCULACIÓN CON OTROS PRODUCTOS                  |
|                                         | Vinculación con Google Ads                       |
|                                         | Enlace de AdSense                                |
|                                         | Enlace de Ad Exchange                            |
|                                         | Todos los productos                              |
|                                         | Notificaciones de conversiones                   |
|                                         | Definiciones de la audiencia                     |

La cuenta de Google Analytics tiene que estar creada con el mismo mail que la cuenta de Google Ads. Seleccionar la cuenta a vincular y hacer click en continuar.

Luego, completa el título del grupo de vínculos y habilitar la opción de Todos los Datos del sitio web y hacer click en vincular cuentas

| Título del                                  | grupo de vínculos                                                                                                    |                                                                                                    |
|---------------------------------------------|----------------------------------------------------------------------------------------------------|----------------------------------------------------------------------------------------------------|
| Ejemplo                                     | Vinculación                                                                                                    |                                                                                                    |
| Vista                                       |                                                                                                    | Vincular<br>Activar todas las opciones aplicables                                                                                              |
|                                             |                                                                                                    | Seleccionar todo - Ninguna                                                                                                    |
|                                             |                                                                                                    | <u>derectional tobo</u> <u>mingana</u>                                                                                                    |
| Todos lo                                    | s datos de sitios web                                                                                                    | se habilitará el etiquetado automático en toda                                                                                                 |
| Todos lo                                    | s datos de sitios web<br>Al crear este víncu<br>las cuentas de Go<br>El etiquetado automático<br>cílics de clientes.                                                                                                    | o, se habilitará el etiquetado automático en todas<br>gle Ads vinculadas.                                                                      |
| Todos lo                                    | s datos de sitios web<br>Al crear este víncu<br>las cuentas de Go<br>El etiquetado automático<br>clics de clientes.<br>Configuración avanzada                                                                                        | o, se habilitará el etiquetado automático en todas<br>gle Ads vinculadas.<br>ermite que Analytics asocie automáticamente datos de Google Ads a |
| Todos lo                                    | s datos de sitios web<br>Al crear este víncu<br>las cuentas de Go<br>El etiquetado automático<br>clics de clientes.<br>Configuración avanzada<br>guración de la cuent                                                                | p, se habilitará el etiquetado automático en todas<br>gle Ads vinculadas.<br>ermite que Analytics asocie automáticamente datos de Google Ads a |
| Todos lo<br>Config<br>Debe hat<br>con stilo | s datos de sitios web<br>Al crear este víncu<br>las cuentas de Go<br>El etiquetado automático<br>cilos de clientes.<br>Configuración avanzada<br>guración de la cuent<br>bilitar esta opción para que<br>s web) estén disponibles er | compartir datos     s datos de Analytics (como los objetivos y las métricas de interacció     ioogle Ads.                                      |

Luego ir a la parte de cuenta de Google Ads, a la parte de Configuración – Cuentas Vinculadas y Aceptar la invitación de vinculación de Google Analytics y también habilitar la opción de import site metrics y hacer click en Guardar.

| Analytics property                        | Estado     | Visualizaciones Objetivos                                                                         |
|-------------------------------------------|------------|---------------------------------------------------------------------------------------------------|
| UA-10-1826-1                              | Not linked |                                                                                                   |
| 1.5.62                                    | Vinculada  | Select which views to link to Google Ads. You can also choose to import site metrics from 1 view. |
| JA-15594826-3                             | Not linked | Visualizaciones Vincular Import site metrics                                                      |
| SLTE_babyconclamorem.ar/<br>UA-10000000-1 | Not linked | Todos los datos de estitos web                                                                    |
| Marteo Machieta                           | Not linked | CANCELAR GUARDAR                                                                                  |